## 北海道中央バス 運休情報

iOS(iPhone, iPad)のウェブプッシュ通知について

【iOS でウェブプッシュ通知を使用するのに必要な条件】

- iOS バージョン 16.4 以降
- ブラウザは Safari を使用

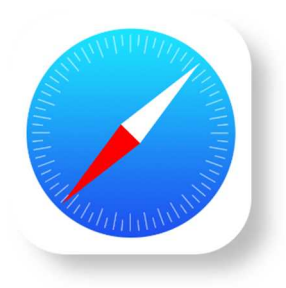

【iOS で運休情報のウェブプッシュ通知を登録する手順】

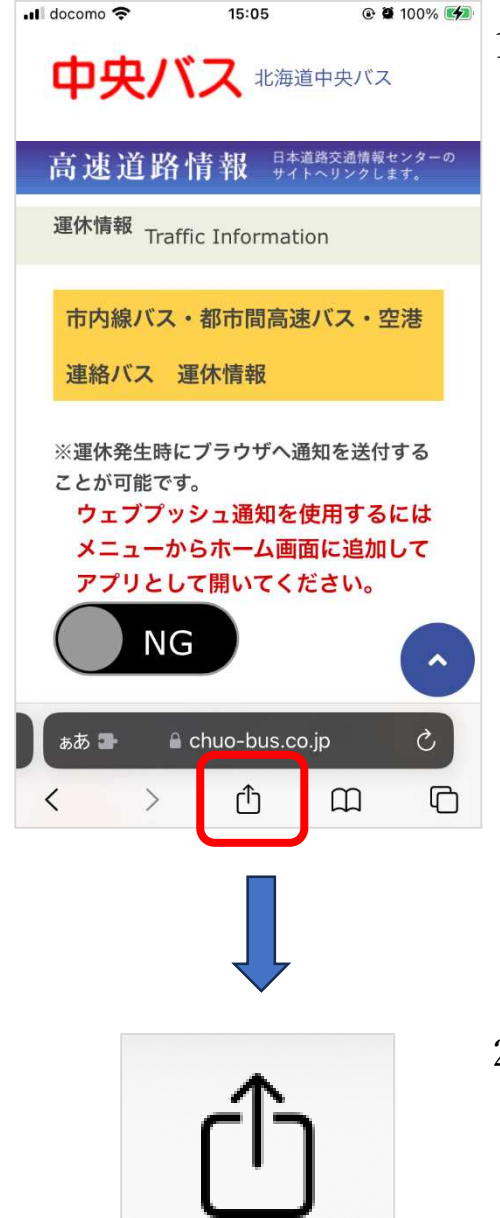

共有ボタン

1. 通知を受け取りたい中央バスの運休情報ページをブ ラウザ(Safari)で開きます。

※スライドボタンが NG と表示されますが正 常です。

2. 「共有ボタン」をタップしてメニューを表示します。

「ホーム画面に追加」をタップします。

| 📶 docomo 🤶  | 15:05                                    | @ 🛛 100% 💋 | 3. |
|-------------|------------------------------------------|------------|----|
| LAST THE PS | 北海道中央バス運休情報<br>chuo-bus.co.jp<br>オプション > | x          |    |
| <b>ユピー</b>  |                                          | ß          |    |
| リーディ        | ングリストに追加                                 | 00         |    |
| ブックマークを追加   |                                          | ш          |    |
| お気に入りに追加    |                                          | ☆          |    |
| ページを検索      |                                          | Ē          |    |
| ホーム画面に追加    |                                          | ŧ          |    |
| マークアップ      |                                          | ۵          |    |

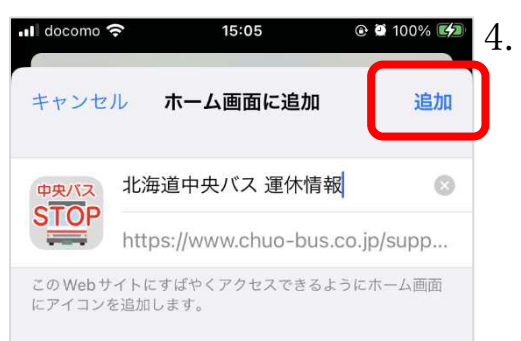

● 2 100% 
● 4. 登録画面で「<mark>追加</mark>」をタップすると、ホーム画面にア プリアイコンが追加されます。

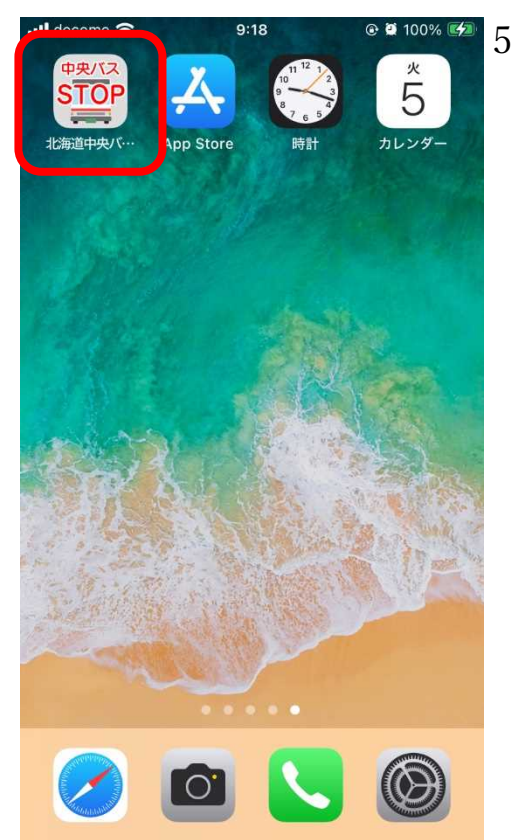

5. 追加されたアプリアイコンをタップします。

• • 100% 🕬 6. ページ内のスライドスイッチを ON にします。

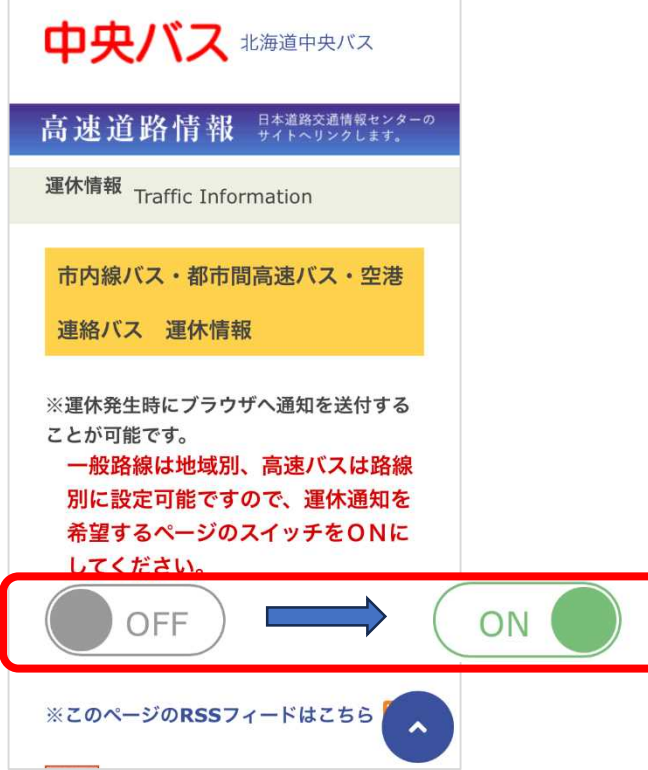

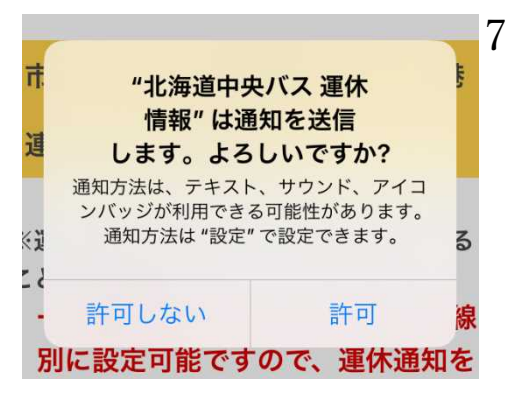

7. 「"北海道中央バス 運休情報"は通知を送信します。よ ろしいですか?」と表示されるので「<mark>許可</mark>」します。

以上でウェブプッシュ通知の登録は完了です。バスの運休が発生した場合 に iOS に通知が送られて来ます。

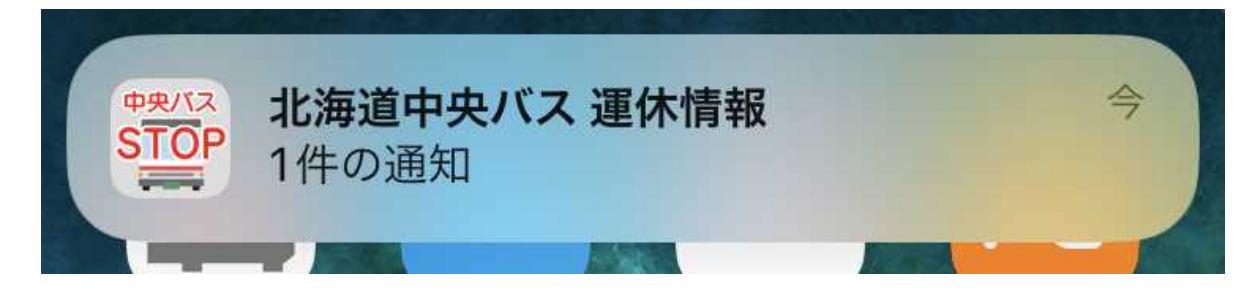

その他】

● ウェブプッシュ通知の表示は「消音モード」オン・オフによってバナー表示が変化します。